## **Table Of Contents**

| Ikarus                      | s OS & Ikarus NMS                                   |  |  |  |  |
|-----------------------------|-----------------------------------------------------|--|--|--|--|
| System                      | n User's Guide                                      |  |  |  |  |
| Version Issue: Version 1.0b |                                                     |  |  |  |  |
| Last U                      | pdate:                                              |  |  |  |  |
| 1                           | Introduction1                                       |  |  |  |  |
| 2                           | Product Overview11                                  |  |  |  |  |
| 2.1                         | Compatibility and Requirements                      |  |  |  |  |
| 2.2                         | Features List                                       |  |  |  |  |
| 2.2                         | 2.1       Ikarus Network Management System       1  |  |  |  |  |
| 2.2                         | 2.2   Ikarus Operating System                       |  |  |  |  |
| 2.3                         | Ikarus NMS Installation Guide12                     |  |  |  |  |
| 2.4                         | Ikarus OS Installation Guide13                      |  |  |  |  |
| 2.4                         | Download Ikarus O.S                                 |  |  |  |  |
| 2.5                         | Host System Requirements and Installation Procedure |  |  |  |  |
| 2.5                         | Using Raw Image on a Compact Flash (CF):            |  |  |  |  |
| 2.5                         | 5.2Using Raw Image on a Hard drive:13               |  |  |  |  |
| 2.5                         | 5.3 Using ISO Image:                                |  |  |  |  |
| 2.6                         | Connect and Configure                               |  |  |  |  |
| 2.6                         | 5.1Ikarus Initial State14                           |  |  |  |  |
| 2.6                         | 5.2 Ikarus Access Options                           |  |  |  |  |
| 3                           | Ikarus OS Management via INMS12                     |  |  |  |  |
| 3.1                         | Introduction17                                      |  |  |  |  |
| 3.2                         | Network Topology12                                  |  |  |  |  |
| 3.2                         | 2.1 Ikarus Node Insertion                           |  |  |  |  |
| 3.3                         | Ikarus Node Management                              |  |  |  |  |
| 4                           | IP Networking Configuration22                       |  |  |  |  |
| 4.1                         | Left Frame:                                         |  |  |  |  |

| 4.2   |                       | Top Frame:                     |                                   | 23 |  |
|-------|-----------------------|--------------------------------|-----------------------------------|----|--|
| 4.3   |                       | Center Frame:                  |                                   |    |  |
| 4.4   |                       | Bottom Frame                   |                                   |    |  |
| 4.4.1 |                       | .1                             | Network Bridge                    | 24 |  |
|       | 4.4                   | .2                             | Virtual Interfaces                | 25 |  |
| 4.5   |                       | Table                          | view                              | 26 |  |
| 5     |                       | Static                         | IP Routing                        | 28 |  |
| 5.1   |                       | Introdu                        | action                            | 28 |  |
| 5.2   |                       | Ikarus                         | Static IP routing configuration   | 28 |  |
|       | 5.2                   | .1                             | Routing Tables                    | 28 |  |
|       | 5.2                   | .2                             | Routing Entries Handling          | 30 |  |
| 5.3   |                       | Ikarus                         | Static Rules                      | 32 |  |
|       | 5.3                   | .1                             | Introduction                      | 32 |  |
|       | 5.3                   | .2                             | Rule Entries Handling             | 32 |  |
| 6     |                       | Wirele                         | ess Configuration                 | 35 |  |
| 6.1   |                       | Genera                         | al Description                    | 35 |  |
| 6.2   |                       | Operat                         | ional Modes                       | 37 |  |
|       | 6.2                   | .1                             | Access Point                      | 37 |  |
|       | 6.2                   | .2                             | WDS mode                          | 39 |  |
|       | 6.2                   | .3                             | Repeater Mode                     | 40 |  |
|       | 6.2                   | .4                             | AP Client and Station Mode        | 42 |  |
| 6.3   |                       | Radio                          | Settings                          | 44 |  |
| 6.4   |                       | Securit                        | ty Settings                       | 47 |  |
|       | 6.4                   | .1                             | WEP configuration                 | 47 |  |
|       | 6.4                   | .2                             | WPA Configuration                 | 48 |  |
|       | 6.4                   | .3                             | Access Control List               | 50 |  |
| 6.5   |                       | Outdoo                         | or Settings                       | 51 |  |
| 6.6   |                       | Setting Country Code           |                                   | 52 |  |
| 6.7   | Site Survey Operation |                                | rvey Operation                    | 53 |  |
| 6.8   |                       | Wirele                         | ess topologies Scenarios          | 56 |  |
|       | 6.8                   | .1                             | How to make a Point To Point Link | 56 |  |
|       | 6.8                   | .8.2 BSSID extended Repetition |                                   | 58 |  |
| 7     |                       | Firewa                         | all and NAT                       | 60 |  |

| <ul> <li>7.2 Field explanation</li> <li>7.2.1 Firewall Matching fields</li> <li>7.2.2 NAT Matching fields</li> <li>7.2.3 Examples</li> </ul> | 62<br>67<br>70<br><b>75</b><br><b>75</b> |
|----------------------------------------------------------------------------------------------------|------------------------------------------|
| <ul> <li>7.2.1 Firewall Matching fields</li> <li>7.2.2 NAT Matching fields</li> <li>7.2.3 Examples</li> </ul>                                | 62<br>67<br>70<br><b>75</b><br>75        |
| <ul><li>7.2.2 NAT Matching fields</li><li>7.2.3 Examples</li></ul>                                                                           | 67<br>70<br><b>75</b><br>75              |
| 7.2.3 Examples                                                                                                    | 70<br><b>75</b><br>75                    |
| ·· r                                                                                                    | <b>75</b><br>75                          |
| 8 DHCP                                                                                                    | 75                                       |
| 8.1 Introduction                                                                                                    | -                                        |
| 8.2 DHCP SERVER                                                                                                    | 75                                       |
| 8.2.1 Lease Times                                                                                                    | 78                                       |
| 8.3 DHCP CLIENT                                                                                                    | 79                                       |
| 8.4 DHCP RELAY                                                                                                    | 79                                       |
| 9 WAN Configuration                                                                                                    | 81                                       |
| 9.1 PPPOE CLIENT                                                                                                    | 81                                       |
| 9.2 PPTP CLIENT                                                                                                    | 84                                       |
| 10 Bandwidth Manager                                                                                                    | 88                                       |
| 10.1 General                                                                                                    | 88                                       |
| 10.2 Field explanation                                                                                                    | 88                                       |
| 10.2.1 Shaped IP:                                                                                                    | 88                                       |
| 10.2.2 Source/Destination IP:                                                                                                    | 89                                       |
| 10.2.3 Source/Destination Port:                                                                                                    | 89                                       |
| 10.2.4 Bandwidth Type:                                                                                                    | 89                                       |
| 10.2.5 Peer To Peer:                                                                                                    | 89                                       |
| 10.2.6 Interface:                                                                                                    | 89                                       |
| 10.2.7 Bandwidth limit:                                                                                                    | 89                                       |
| 10.3 Examples                                                                                                    | 89                                       |
| 10.3.1 Limiting bandwidth of whole subnets                                                                                                   | 89                                       |
| 10.3.2 Limiting Peer to Peer Traffic                                                                                                    | 93                                       |
| 10.3.3 Tree-based mode: Limiting a host to some rate, but for a specific port use a smaller rate.                                            | 96                                       |
| 11 Ikarus HOTSPOT wizard                                                                                                    | 99                                       |
| 11.1 General HotSpot Description                                                                                                    | 99                                       |
| 11.2 HotSpot Main Panel                                                                                                    | 99                                       |
| 11.2.1 Enable HotSpot:                                                                                                    | 99                                       |

| 1    | 1.2.2            | Status:                                                                  |            |
|------|------------------|--------------------------------------------------------------------------|------------|
| 1    | 1.2.3            | Admin MAC:                                                               |            |
| 1    | 1.2.4            | Users Info                                                               | 100        |
| 1    | 1.2.5            | Radius Statistics                                                        | 100        |
| 11.3 | Wizaro           | l Configuration                                                          | 100        |
| W    | vizard co        | nfiguration is initialized by pressing "Start Wizard" button in the corr | ensponding |
| co   | onfigurat        | ion panel                                                                | 100        |
| 1    | 1.3.1            | Wan:                                                                     | 100        |
| 1    | 1.3.2            | LAN:                                                                     | 101        |
| 1    | 1.3.3            | DHCP:                                                                    | 101        |
| 1    | 1.3.4            | NAT & Protection:                                                        | 102        |
| 1    | 1.3.5            | Wireless:                                                                | 106        |
| 1    | 1.3.6            | Radius:                                                                  | 106        |
| 1    | 1.3.7            | Authentication Type:                                                     | 107        |
| 1    | 1.3.8            | Walled Garden:                                                           | 108        |
| 1    | 1.3.9            | Advertisement:                                                           | 108        |
| 1    | 1.3.10           | Web customization:                                                       | 108        |
| 1    | 1.3.11           | Summary:                                                                 | 109        |
| 1    | 1.3.12           | Submit:                                                                  | 109        |
| 11.4 | Back e           | and Radius Configuration                                                 | 109        |
| 11.5 | Examp            | ole                                                                      | 111        |
| 1    | 1.5.1            | STEP 1:                                                                  | 113        |
| 1    | 1.5.2            | STEP 2:                                                                  | 113        |
| 1    | 1.5.3            | STEP 3:                                                                  | 113        |
| С    | licking <i>N</i> | <i>lext</i> will redirect user to the next panel                         | 114        |
| 1    | 1.5.4            | STEP 4:                                                                  | 114        |
| С    | licking <i>N</i> | <i>lext</i> will redirect user to the next panel                         | 115        |
| 1    | 1.5.5            | STEP 5:                                                                  | 115        |
| С    | licking <i>N</i> | <i>lext</i> will redirect user to the next panel                         | 116        |
| 1    | 1.5.6            | STEP 6:                                                                  | 116        |
| С    | licking <i>N</i> | <i>lext</i> will redirect user to the next panel                         | 117        |
| 1    | 1.5.7            | STEP 7:                                                                  | 117        |
| С    | licking <i>N</i> | <i>lext</i> will redirect user to the next panel                         | 118        |
| 1    | 1.5.8            | STEP 8:                                                                  | 118        |
| С    | licking N        | <i>lext</i> will redirect user to the next panel                         | 120        |
| 1    | 1.5.9            | STEP 9:                                                                  | 120        |
| С    | licking N        | <i>lext</i> will redirect user to the next panel                         | 120        |
| 1    | 1.5.10           | STEP 10:                                                                 | 121        |

| (    | Clicking <i>N</i>                                         | Clicking <i>Next</i> will redirect user to the next panel |     |  |  |  |  |
|------|-----------------------------------------------------------|-----------------------------------------------------------|-----|--|--|--|--|
|      | 11.5.11                                                   | .5.11 STEP 11:                                            |     |  |  |  |  |
| (    | Clicking <i>Next</i> will redirect user to the next panel |                                                           |     |  |  |  |  |
|      | 11.5.12                                                   | STEP 12:                                                  | 122 |  |  |  |  |
| (    | Clicking <i>N</i>                                         | <i>Next</i> will redirect user to the next panel          | 123 |  |  |  |  |
|      | 11.5.13                                                   | STEP 13:                                                  | 123 |  |  |  |  |
|      | 11.5.14                                                   | STEP 14:                                                  | 124 |  |  |  |  |
| -    | 11.5.15                                                   | STEP 15:                                                  | 125 |  |  |  |  |
| 11.6 | Troub                                                     | leshooting                                                | 130 |  |  |  |  |
| 12   | Syster                                                    | n Services Configuration                                  | 132 |  |  |  |  |
| 12.1 | Servic                                                    | es Overview                                               | 132 |  |  |  |  |
| 12.2 | SNMF                                                      | >                                                         | 132 |  |  |  |  |
| 12.3 | HTTP                                                      | ·                                                         | 133 |  |  |  |  |
| 12.4 | SSH                                                       |                                                           | 134 |  |  |  |  |
| 12.5 | NTP                                                       |                                                           | 135 |  |  |  |  |
| 12.6 | 6 Admir                                                   | Administrator Security Settings                           |     |  |  |  |  |
| 13   | Licens                                                    | License Manager                                           |     |  |  |  |  |
| 14   | Discovery Manager139                                      |                                                           |     |  |  |  |  |
| 15   | Mrtg                                                      | Support                                                   | 140 |  |  |  |  |
| 16   | Ikarus                                                    | s Monitoring and Statistics                               | 141 |  |  |  |  |
| 16.1 | Introd                                                    | uction                                                    | 141 |  |  |  |  |
| 16.2 | Status                                                    | Status Info1                                              |     |  |  |  |  |
| 16.3 | Currer                                                    | Current Throughput141                                     |     |  |  |  |  |
| 16.4 | Packet                                                    | t Statistics                                              | 142 |  |  |  |  |
| 16.5 | ARP t                                                     | able entries                                              | 143 |  |  |  |  |
| 16.6 | o Open o                                                  | connections:                                              | 144 |  |  |  |  |
| 16.7 | Systen                                                    | System properties:                                        |     |  |  |  |  |

## **Table Of Figures**

| Figure 2-1:Serial interface Configuration     |  |
|-----------------------------------------------|--|
| Figure 3-1:INMS Topology View                 |  |
| Figure 3-2:Insert Ikarus Node Dialog          |  |
| Figure 3-3:Ikarus Node Insertion              |  |
| Figure 3-4:Customized Topology View           |  |
| Figure 3-5:Ikarus node pop-up menu            |  |
| Figure 4-1:IP Interface Settings              |  |
| Figure 4-2:IP Global Settings                 |  |
| Figure 4-3:Insertion of virtual interfaces    |  |
| Figure 4-4:Interface tree view                |  |
| Figure 5-1:Routing Table Handling             |  |
| Figure 5-2:Insert new Route                   |  |
| Figure 5-3:New Routing Entry Added            |  |
| Figure 5-4:New Routing Rule Insertion         |  |
| Figure 6-1:Wireless Configuration Panel       |  |
| Figure 6-2:Wireless Operational Mode Settings |  |
| Figure 6-3:Wireless WDS Mode Settings         |  |
| Figure 6-4:Repeater Topology                  |  |
| Figure 6-5:Repeater Mode Settings             |  |
| Figure 6-6:Station Mode Settings              |  |
| Figure 6-7:Station Mode Settings (2)          |  |
| Figure 6-8:Wireless Radio Settings            |  |
| Figure 6-9:Setting Tx Rate                    |  |
| Figure 6-10:Wireless Radio Settings (2)       |  |

| Figure 6-11:Wireless WEP Settings                             | 48 |
|---------------------------------------------------------------|----|
| Figure 6-12:Wireless WPA Settings                             | 49 |
| Figure 6-13: Wireless WPA Settings (2)                        | 50 |
| Figure 6-14: Wireless ACL configuration                       | 51 |
| Figure 6-15: Wireless Outdoor Settings                        | 52 |
| Figure 6-16: Wireless CC Code                                 | 53 |
| Figure 6-17:Site Survey Operation                             | 54 |
| Figure 6-18:Site Survey Align                                 | 55 |
| Figure 6-19:WDS Topology Example                              | 56 |
| Figure 6-20:Point to Point Topology Example                   | 57 |
| Figure 6-21:Ikarus Extended Repetition Topology Example       | 59 |
| Figure 7-1:Packet flow diagram                                | 60 |
| Figure 7-2:Firewall chains                                    | 61 |
| Figure 7-3:NAT chains                                         | 62 |
| Figure 7-4:Basic Rule configuration                           | 66 |
| Figure 7-5:Advanced Rule configuration                        | 67 |
| Figure 7-6:Basic Rule configuration                           | 71 |
| Figure 7-7:Advanced Rule configuration                        | 71 |
| Figure 7-8:FireWall Mail Panel                                | 72 |
| Figure 7-9:Rule that masquerades outgoing traffic to internet | 73 |
| Figure 7-10:masquerade rule is added                          | 74 |
| Figure 9-1:PPPoE Configuration (1)                            | 81 |
| Figure 9-2:PPPoE Protocol Selection                           | 82 |
| Figure 9-3:Wan Interface Configuration                        | 83 |
| Figure 9-4:PPPoE - Enable on Demand Settings                  | 84 |

| Figure 9-5:WAN - PPTP Settings                          | 85  |
|---------------------------------------------------------|-----|
| Figure 9-6:PPTP Interface                               | 86  |
| Figure 10-1:Network topology                            | 90  |
| Figure 10-2:Downlink rate for Company 1                 | 91  |
| Figure 10-3:Downlink rule is added                      | 91  |
| Figure 10-4:Uplink rate for Company 1                   | 92  |
| Figure 10-5:Added bandwidth Rules                       | 92  |
| Figure 10-6:Added bandwidth Rules                       | 93  |
| Figure 10-7:Network topology                            | 93  |
| Figure 10-8:Rule limiting downlink Peer to Peer Traffic | 94  |
| Figure 10-9:Rule limiting uplink Peer to Peer Traffic   | 95  |
| Figure 10-10:Peer to Peer Rules                         | 95  |
| Figure 10-11:Peer to Peer FlowMark Rule is added        | 96  |
| Figure 10-12:Network topology                           | 97  |
| Figure 10-13:General rule                               | 97  |
| Figure 10-14:Specific rule for port 23                  | 98  |
| Figure 11-1:Network topology                            | 111 |
| Figure 11-2:Network topology after Hotspot              | 112 |
| Figure 11-3:HotSpot Main Panel                          | 113 |
| Figure 11-4:Wan configuration                           | 114 |
| Figure 11-5:Lan configuration                           | 115 |
| Figure 11-6:HotSpot's DHCP server configuration         | 116 |
| Figure 11-7:NAT & Protection Level configuration        | 117 |
| Figure 11-8:Wireless configuration                      | 118 |
| Figure 11-9:Radius configuration                        | 119 |

| Figure 11-10:Authentication methods                            | 120 |
|----------------------------------------------------------------|-----|
| Figure 11-11:Walled Garden configuration                       | 121 |
| Figure 11-12:Redirection URLs configuration                    | 122 |
| Figure 11-13:Web page customization                            | 123 |
| Figure 11-14:Summarize configuration                           | 124 |
| Figure 11-15:Start hotspot                                     | 125 |
| Figure 11-16:HotSpot is initializing                           | 126 |
| Figure 11-17:HotSpot is running                                | 127 |
| Figure 11-18:Interface Panel after hotspot's initiation        | 128 |
| Figure 11-19:New firewall settings                             | 129 |
| Figure 11-20:NAT settings                                      | 129 |
| Figure 11-21:HotSpot has assigned an IP address                | 130 |
| Figure 11-22:User is redirected to fill in his/her information | 130 |
| Figure 12-1:SNMP service configuration                         | 133 |
| Figure 12-2:HTTP service configuration                         | 134 |
| Figure 12-3:SSH service configuration                          | 135 |
| Figure 12-4:NTP service configuration                          | 136 |
| Figure 12-5:Change administrator's password                    | 137 |
| Figure 13-1:License Manager Panel                              | 138 |
| Figure 14-1:Discovery Manager Panel                            | 139 |
| Figure 15-1:Mrtg display statistics                            | 140 |
| Figure 16-1:Real Time Interface Throughput                     | 142 |
| Figure 16-2:Interface Packet Statistics                        | 142 |
| Figure 16-3:ARP Entries Table                                  | 143 |
| Figure 16-4:Open Connections Display                           | 144 |

Ikarus O.S. and NMS Reference Guide, Antcor L.t.d

| Figure 1 | 6-5:System | Properties | Dialog | 145 |
|----------|------------|------------|--------|-----|
|----------|------------|------------|--------|-----|